Dear IELTS candidate,

Aiming to make easier your registration journey, we are happy to inform you that you are now able to upload an electronic copy of the identification document used for your application.

Please read below the instructions on how you can upload your identification document:

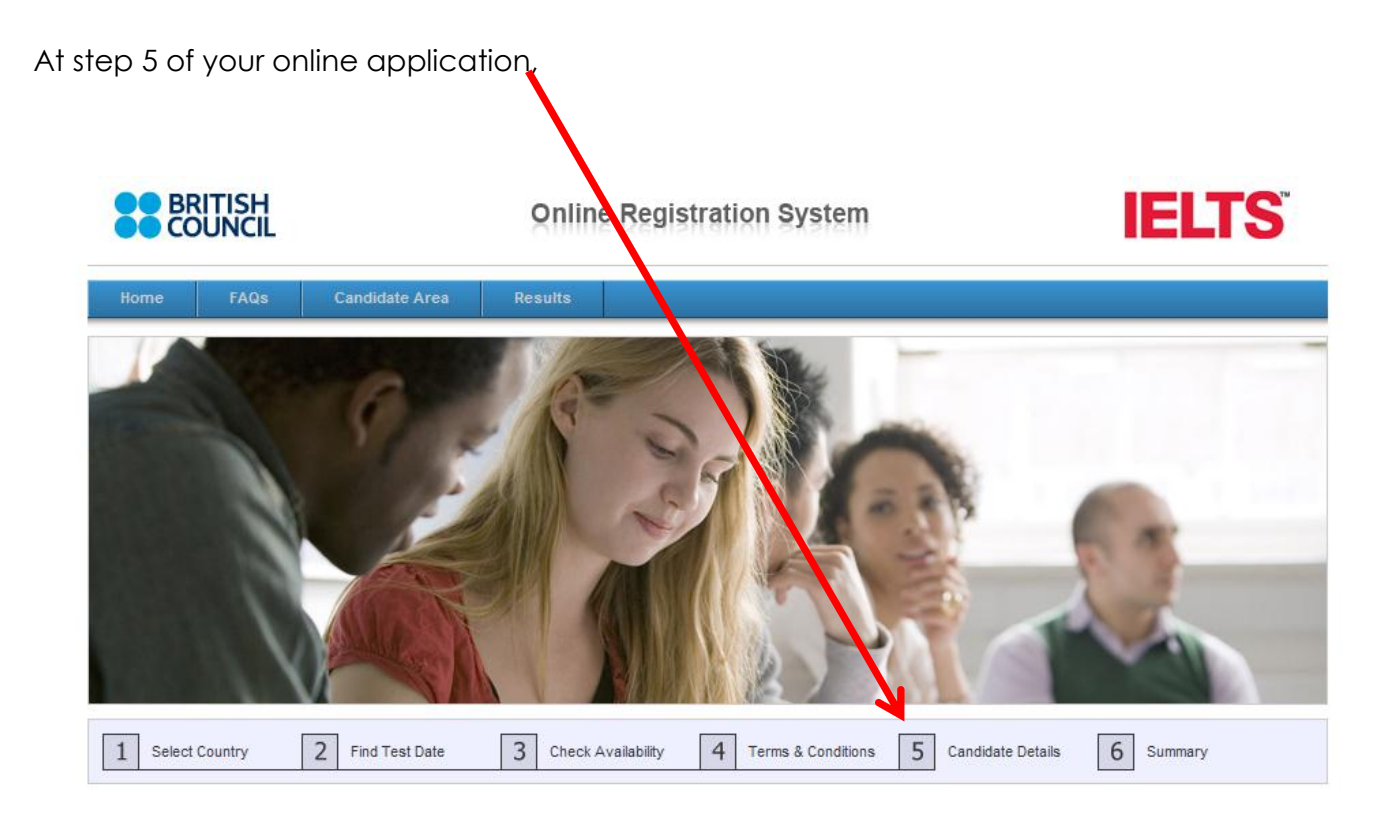

Under "where are you currently studying English" the following facility appears:

| Where are you currently studying English (if applicable)?:                                                                                                    |                                                                                                    |
|----------------------------------------------------------------------------------------------------|----------------------------------------------------------------------------------------------------|
| Upload your Identity Document<br>Document Guidlines<br>Your scanned identity document must<br>contain :<br>• your ID number<br>• your signature<br>• your signature<br>• your date of birth<br>• your photograph<br>• your ID expiry date<br>Your scanned document must be in JPEG,<br>GIF or PNG format. The dimensions must<br>be smaller than 1600 by 1600 pixels and<br>the file size should be 1.5MB or less | No image selected.         Edit       Remove       Browse         Instructions       1. Click browse to select your image.       2. Click open to upload.         Please note that your ID document must be manually checked by your centre before your application can be accepted. Your application is not complete until your ID document has been checked.         Candidates taking the test outside their own country may be required to present a current passport; be sure to check with your test centre what form of ID you need. |

Clicking on the Browse button, you can select your scanned document for upload.

**NOTE:** Please make sure before you reach this point, to have scanned your identification document (either your National ID document or valid Passport).

## **Specifications:**

Your scanned document must contain:

- Your ID or Passport number
- Your signature
  - For passports: Please sign on it before you scan it
  - For National IDs: In case your ID does not have your signature on, please add your signature in the document to be uploaded (see sample below)
- Your date of Birth
- Your photograph
- Your ID (if applicable) or Passport expiry date

If you use your National ID then make sure that **both sides are in one page** – preferably the one side under the other

| SIDE 1      |  |
|-------------|--|
| SIDE 2      |  |
|             |  |
| "Signature" |  |

The scanned document must be smaller than 1600 by 1600 pixels and the file size should be 1.5MB or less.

Only JPEG, GIF or PNG files are supported at present.

If you use your valid Passport please see below a sample on how you need to scan it. In case your passport has been renewed you need to inform in writing the examination centre through which you will be taking the IELTS and you need to send in a separate email the page with the renewal stamps.

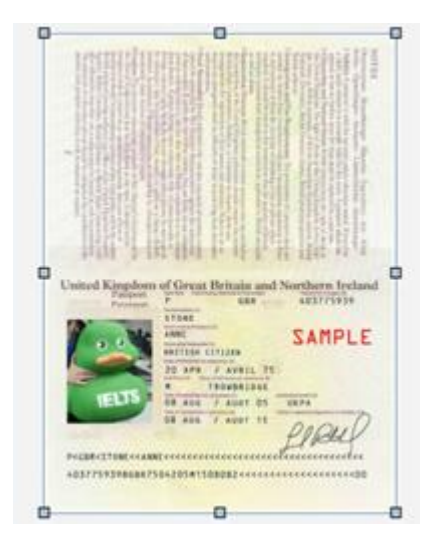

If the upload is successful the document will be displayed above the Edit, Remove and Browse buttons.

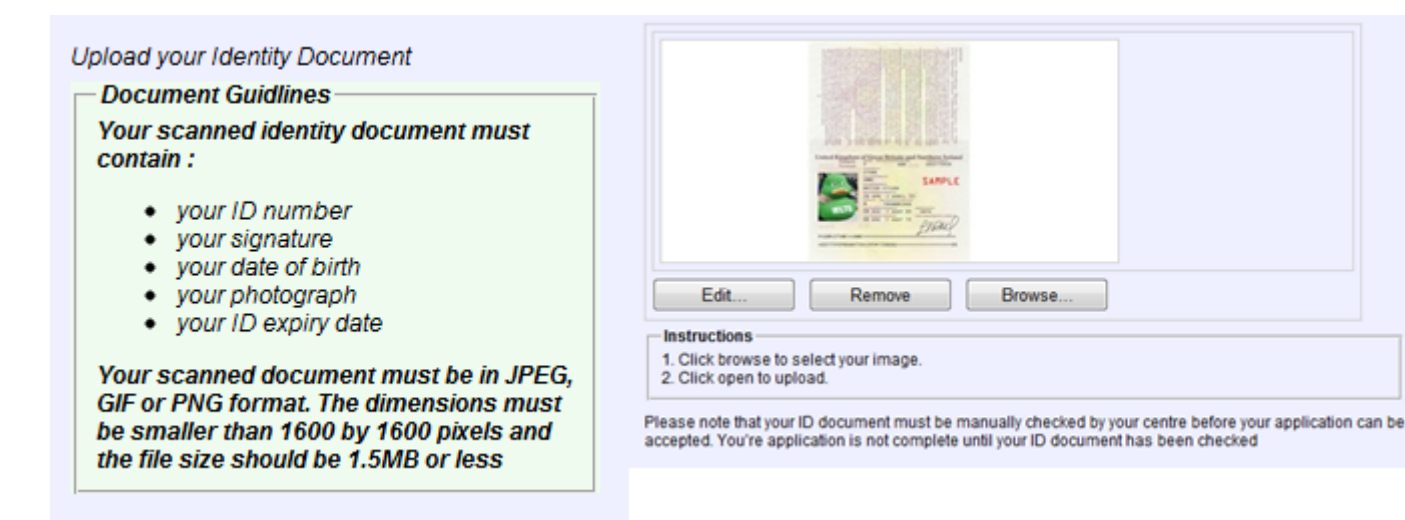

If you wish you can then perform some basic editing of your image by clicking on the Edit button or on the image itself. This opens the Edit window where the image can be rotated, cropped and resized.

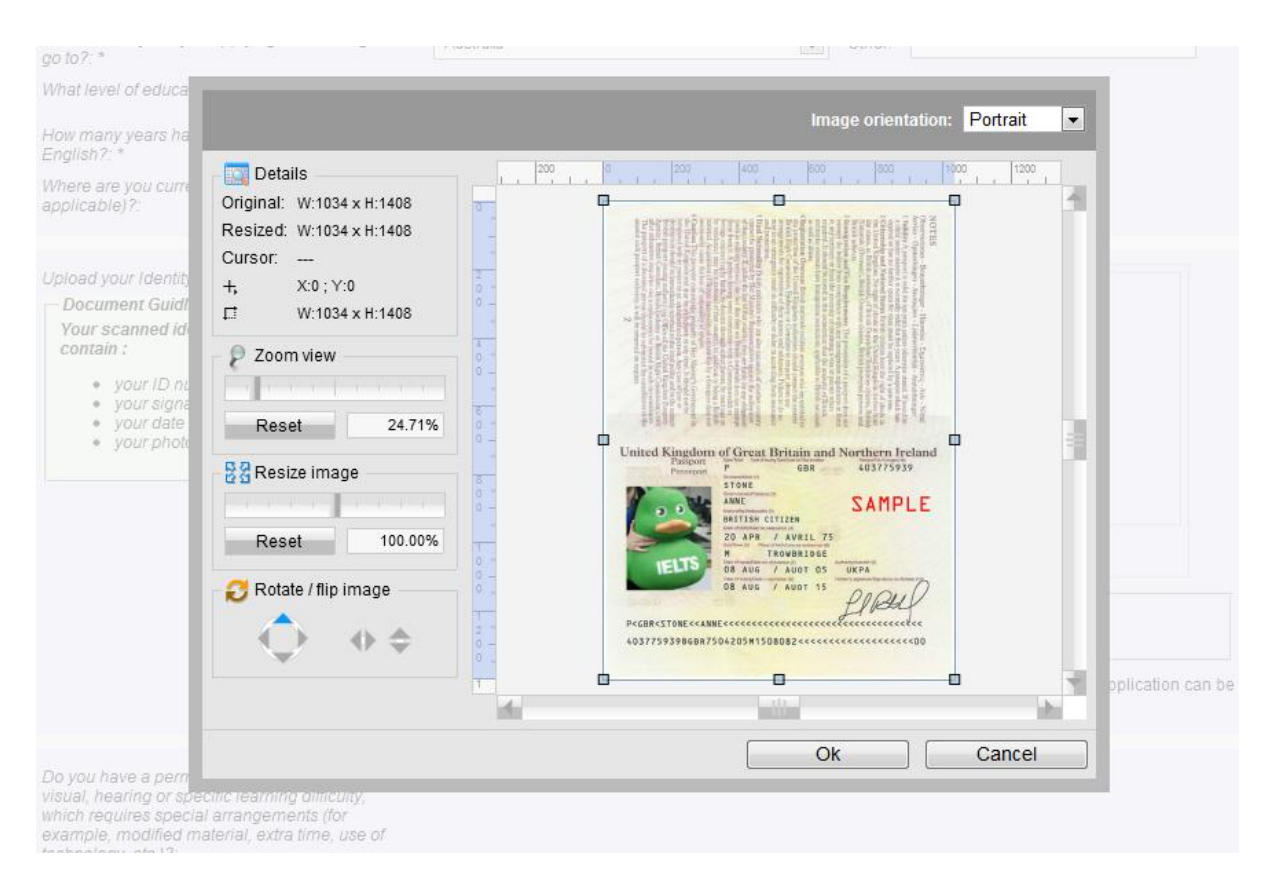

Clicking on 'Ok' will save any changes you have made. Once you are happy with the image you can proceed with your registration as normal.

If not, you can click on the Remove button underneath the image and upload another.

Before the application is submitted the summary screen is displayed but now it will include the uploaded image and the option to go back and change it along with any of the other details.

| Confirm<br>PLEASE REVIE                                                  | Details<br>IEW YOUR IELTS TEST DETAILS                                                                                                    |  |
|--------------------------------------------------------------------------|----------------------------------------------------------------------------------------------------|--|
| 1                                                                        | Your IELTS Test Application has not been submitted yet<br>Please review your IELTS test application details below. If you' details are<br>correct, please click the button at the bottom of this page. |  |
| IELTS Test De                                                            | etails 🗸                                                                                                    |  |
| You have select<br>Module:<br>Date:<br>Fee :<br>Town/City:               | ected the following IELTS test module: (Change IELTS Test Details)                                                                                                    |  |
| Candidate Det<br>You have subn                                           | etails wmitted the following candidate details: ( <u>Change Candidate Details</u> )                                                                                                    |  |
| Name:<br>Address:                                                        | 8                                                                                                    |  |
| Date of Birth:<br>Gender:<br>Country of<br>Nationality:<br>First Languag | h: (Change Document)                                                                                                    |  |
| Email:<br>Telephone:<br>Mobile:<br>Identification:<br>Number:            | n:                                                                                                    |  |

At this stage you may also choose the method of payment.

If you choose to make your payment online then your centre will check your application against the uploaded photo and if your document is accepted you will receive an email from <u>noreply.ors@britishcouncil.org</u> confirming your application.

If however the document is rejected (mainly because the above document criteria are not met), then you will receive an email with a link to enable you to upload a replacement document.

For any further information or clarification please contact the IELTS centre.